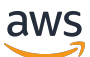

RE: Post Panduan Administrasi Pribadi

# AWS RE: Posting Pribadi

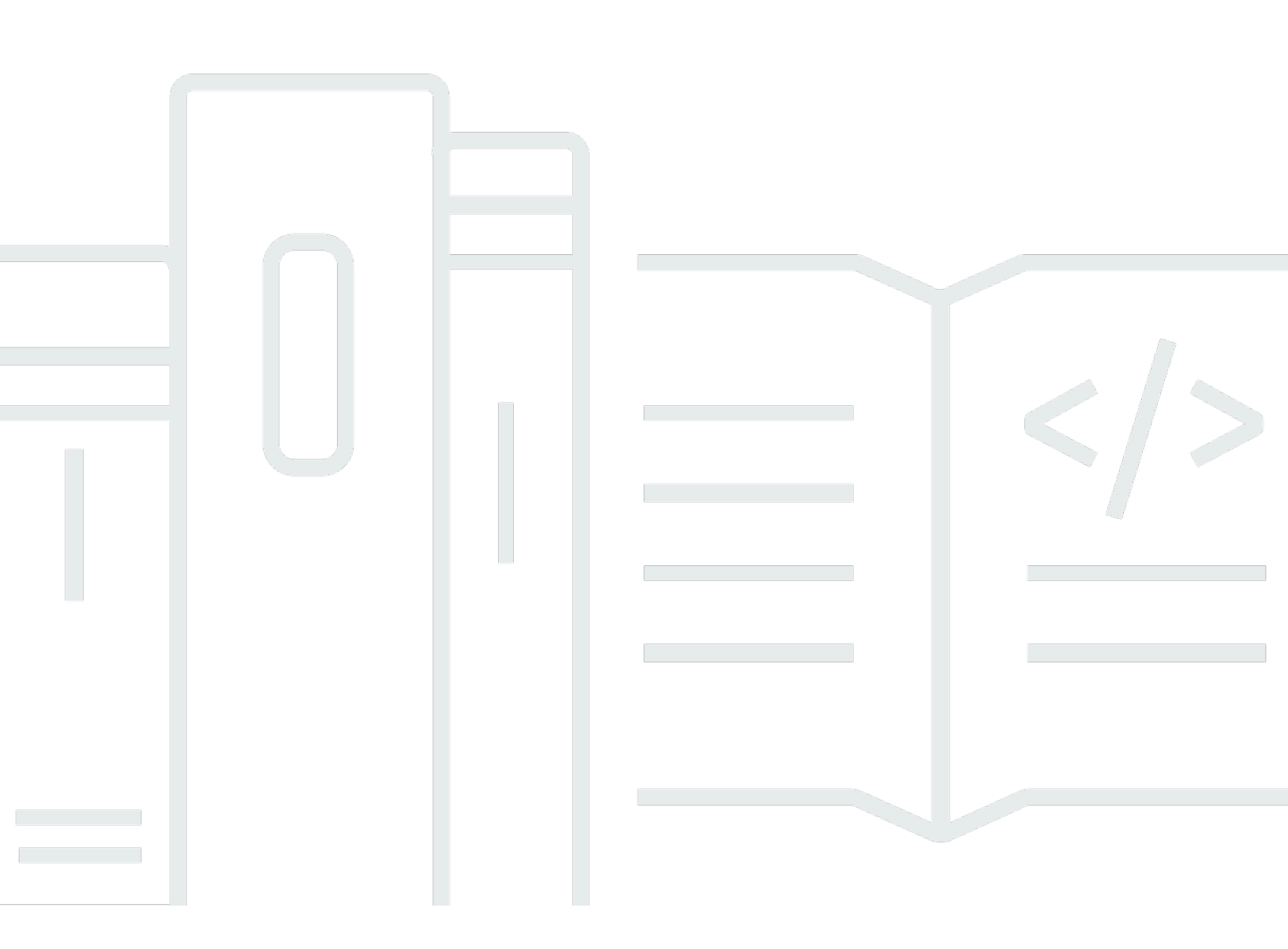

Copyright © 2025 Amazon Web Services, Inc. and/or its affiliates. All rights reserved.

#### AWS RE: Posting Pribadi: RE: Post Panduan Administrasi Pribadi

Copyright © 2025 Amazon Web Services, Inc. and/or its affiliates. All rights reserved.

Merek dagang dan tampilan dagang Amazon tidak boleh digunakan sehubungan dengan produk atau layanan apa pun yang bukan milik Amazon, dengan cara apa pun yang dapat menyebabkan kebingungan di antara pelanggan, atau dengan cara apa pun yang merendahkan atau mendiskreditkan Amazon. Semua merek dagang lain yang tidak dimiliki oleh Amazon merupakan hak milik masing-masing pemiliknya, yang mungkin atau tidak terafiliasi, terkait dengan, atau disponsori oleh Amazon.

## Table of Contents

| Apa itu AWS re:Post Private?                                      | 1    |
|-------------------------------------------------------------------|------|
| Akses Re: Post Private                                            | 1    |
| Re: posting Harga pribadi                                         | 1    |
| Cara memulai dengan re:Post Private                               | 1    |
| Konfigurasikan Re: Post pribadi Anda                              | 2    |
| Sesuaikan penampilan                                              | . 2  |
| Tambahkan tag khusus, topik khusus, dan terminologi yang diblokir | 2    |
| Pilih topik yang Anda minati                                      | 4    |
| Lengkapi profil Anda                                              | . 6  |
| Kelola Re: Post pribadi Anda                                      | 7    |
| Perbarui branding Anda                                            | . 7  |
| Nonaktifkan akun pengguna                                         | 8    |
| Aktifkan akun pengguna                                            | 8    |
| Tambahkan tag kustom                                              | 9    |
| Tambahkan topik khusus                                            | 10   |
| Tambahkan terminologi yang diblokir                               | 11   |
| Perbarui tag kustom                                               | 11   |
| Perbarui topik khusus                                             | 12   |
| Hapus tag kustom                                                  | 13   |
| Hapus topik khusus                                                | 13   |
| Hapus terminologi yang diblokir                                   | 13   |
| Pilih topik yang Anda minati                                      | 14   |
| Konfigurasikan integrasi kecerdasan buatan                        | 14   |
| Aktifkan Re:Post Agent                                            | 15   |
| Aktifkan Pencarian Cerdas                                         | 15   |
| Peran pengguna                                                    | 16   |
| Riwayat dokumen                                                   | 17   |
| ······                                                            | viii |

# Apa itu AWS re:Post Private?

AWS re:Post Private adalah versi pribadi AWS re:Post untuk perusahaan dengan paket Enterprise Support atau Enterprise On-Ramp Support. Ini menyediakan akses ke pengetahuan dan pakar untuk mempercepat adopsi cloud dan meningkatkan produktivitas pengembang. Dengan Re:post pribadi khusus organisasi Anda, Anda dapat membangun komunitas pengembang khusus organisasi yang mendorong efisiensi dalam skala besar dan menyediakan akses ke sumber daya pengetahuan yang berharga. Selain itu, Re:Post Private memusatkan konten AWS teknis tepercaya dan menawarkan forum diskusi pribadi untuk meningkatkan cara tim Anda berkolaborasi secara internal dan dengan AWS untuk menghilangkan hambatan teknis, mempercepat inovasi, dan meningkatkan skala lebih efisien di cloud.

Untuk informasi selengkapnya, lihat <u>AWS re:Post Private</u>.

## Akses Re: Post Private

RE: Post Administrator aplikasi pribadi menggunakan halaman administrasi aplikasi RE: Post pribadi mereka untuk menyesuaikan antarmuka pengguna dan meluncurkannya untuk organisasi Anda. Administrator untuk aplikasi re:Post pribadi dapat menyesuaikan branding, menambahkan tag untuk mengklasifikasikan konten, dan memilih topik yang menarik bagi pengembang mereka untuk secara otomatis mengisi pelatihan dan konten teknis. Mereka juga dapat mengundang pengguna untuk bergabung dengan Re:Post pribadi mereka untuk meningkatkan kolaborasi. Untuk informasi selengkapnya, lihat <u>Kelola Re: Post pribadi Anda</u>.

# Re: posting Harga pribadi

Untuk informasi tentang tingkatan harga untuk Re:Post Private, lihat Harga.

## Cara memulai dengan re:Post Private

Hanya administrator konsol AWS re:Post Private yang dapat mengundang Anda untuk bergabung dengan re:Post pribadi sebagai administrator aplikasi. Administrator konsol Re:Post Private Anda membuat re:Post pribadi dan kemudian mengundang Anda dan pengguna lain untuk bergabung dengan Re:Post pribadi. Administrator konsol Anda mengirimi Anda pesan email dengan informasi yang Anda perlukan untuk meluncurkan re:post pribadi.

# Konfigurasikan Re: Post pribadi Anda

Saat Anda menggunakan kredensi Pusat Identitas IAM Anda untuk masuk ke aplikasi Re:Post pribadi Anda untuk pertama kalinya, pilih Mulai mengatur pada halaman Selamat Datang di halaman re:Post pribadi Anda. Bagian ini menjelaskan bagaimana Anda dapat mengonfigurasi Re:post pribadi baru Anda.

Topik

- Sesuaikan penampilan untuk Re:Post pribadi Anda
- Tambahkan tag khusus, topik khusus, dan terminologi yang diblokir untuk re pribadi Anda: posting
- Pilih topik yang Anda minati untuk pilihan

## Sesuaikan penampilan untuk Re:Post pribadi Anda

Ikuti langkah-langkah ini untuk menyesuaikan tampilan untuk Re: posting pribadi Anda:

- 1. Pada halaman Customize appearance, untuk Judul, masukkan judul untuk Re:post pribadi Anda. Ini adalah judul yang ditampilkan di bagian atas halaman rumah Re: Post pribadi Anda.
- 2. Untuk Deskripsi, masukkan pesan selamat datang untuk menyambut pengguna Re:Post Private Anda. Ketika pengguna masuk ke re:Post pribadi Anda, pesan ini ditampilkan di halaman rumah re:Post Private.
- Di bawah Logo, pilih Ubah logo, lalu unggah gambar. Ukuran maksimum untuk gambar ini adalah 2 MiB. Jenis file yang didukung adalah.jpg, .peg, dan .png. Logo ini muncul di kiri atas Re: Post pribadi Anda dan memiliki resolusi 150 X 50.
- 4. Di bawah skema Warna, untuk warna Primer dan warna Tombol, pilih warna. Warna primer yang Anda pilih digunakan sebagai warna header untuk Re:post pribadi Anda. Warna tombol yang Anda pilih digunakan sebagai warna untuk tombol dalam Re: Post pribadi Anda.
- 5. Jangan pilih Save and continue (Simpan dan lanjutkan).

# Tambahkan tag khusus, topik khusus, dan terminologi yang diblokir untuk re pribadi Anda: posting

Sebagai administrator untuk re:Post pribadi Anda, Anda dapat menambahkan tag khusus, topik khusus, dan terminologi yang diblokir untuk re:Post pribadi Anda.

Untuk menambahkan tag khusus yang berlaku untuk Re:post pribadi Anda, ikuti langkah-langkah berikut:

- 1. Pada halaman Tambahkan tag kustom, topik, dan terminologi yang diblokir, pilih Tag, lalu pilih Buat tag.
- 2. Di tag Create? kotak dialog, masukkan tag. Kemudian, pilih Buat.

#### (i) Note

- Anda tidak dapat memulai tag dengan AWS atauAmazon.
- Anda tidak dapat memasukkan tag duplikat.

Tag yang Anda tambahkan ditampilkan dalam daftar di bawah bagian Tag. Pengguna re:Post pribadi Anda dapat menambahkan tag kustom ini dalam pertanyaan, artikel, dan pilihan yang mereka posting di re:post pribadi.

Untuk menambahkan topik khusus ke Re:post pribadi Anda, ikuti langkah-langkah berikut:

- 1. Pada halaman Tambahkan tag kustom, topik, dan terminologi yang diblokir, pilih Topik, lalu pilih Buat topik.
- 2. Dalam Buat topik baru kotak dialog, lakukan hal berikut:

Untuk Nama, masukkan nama untuk topik kustom.

#### Note

- Anda tidak dapat memulai topik dengan AWS atauAmazon.
- Anda tidak dapat memasukkan topik duplikat.

Untuk deskripsi singkat, masukkan deskripsi untuk topik Anda.

Untuk deskripsi lengkap, masukkan deskripsi rinci untuk topik Anda.

Untuk tag Termasuk, pilih semua tag yang ingin Anda sertakan dalam topik ini. Anda hanya dapat memilih tag khusus untuk disertakan dalam topik khusus.

Pilih Buat.

Topik yang Anda tambahkan ditampilkan dalam daftar di bawah bagian Topik. Jika pengguna memposting pertanyaan, artikel, atau pilihan dengan tag yang Anda sertakan dalam topik kustom, maka Re:Post pribadi Anda menambahkan topik ke konten ini.

Untuk menambahkan terminologi yang diblokir ke Re:post pribadi Anda, ikuti langkah-langkah berikut:

- 1. Pilih Terminologi yang Diblokir. Kemudian, pilih Tambahkan terminologi yang diblokir.
- 2. Dalam terminologi Tambahkan yang diblokir? kotak dialog, masukkan teks yang ingin Anda blokir pengguna RE: posting pribadi Anda agar tidak digunakan. Kemudian, pilih Tambah.

Istilah yang Anda tambahkan ditampilkan dalam daftar di bawah bagian Terminologi yang diblokir. Ketika pengguna mencoba menggunakan istilah yang diblokir dalam konten re:Post pribadi mereka, mereka mendapatkan pesan peringatan yang meminta mereka untuk mengedit konten dan menghapus istilah tersebut.

3. Pilih Lanjutkan.

## Pilih topik yang Anda minati untuk pilihan

Seleksi adalah jalur pembelajaran atau kumpulan aset konten yang dikuratori yang relevan dengan kasus penggunaan, domain teknologi, industri, atau area masalah tertentu. Ini adalah kumpulan aset pengetahuan khusus untuk kasus penggunaan cloud organisasi Anda dalam AWS layanan dan berisi konten berkualitas tinggi dari sumber AWS, seperti AWS re:Post, Pusat Pengetahuan, Blog AWS, dan Dokumentasi AWS.

Untuk memilih topik yang Anda minati untuk pilihan, ikuti langkah-langkah ini:

1. Pada halaman Pilih topik yang diminati, pilih topik yang Anda minati untuk pilihan yang ingin Anda tampilkan di halaman beranda re:post pribadi Anda.

Anda juga dapat menggunakan daftar dropdown untuk memilih topik yang Anda minati.

2. Pilih Luncurkan Re: Post pribadi Anda.

Semua pilihan dengan topik yang dipilih ditambahkan ke halaman rumah untuk Re:post pribadi Anda.

#### ▲ Important

Re: Post pribadi Anda diluncurkan dan siap digunakan setelah administrator konsol mengarahkan pengguna ke sana. Untuk informasi selengkapnya, lihat <u>Mengundang</u> <u>pengguna dan grup ke Re:Post pribadi Anda</u>. Pengguna Re:Post pribadi Anda menggunakan informasi di email orientasi untuk masuk ke re:Post pribadi Anda setelah diluncurkan.

# Lengkapi profil re:Post pribadi Anda

Setelah Anda mengkonfigurasi dan meluncurkan Re: Post pribadi Anda, Anda harus melengkapi profil Anda.

Ikuti langkah-langkah berikut untuk melengkapi profil Anda:

- 1. Pilih Lengkapi profil Anda di spanduk beranda.
- 2. Untuk nama Layar, masukkan nama tampilan. Nama ini ditampilkan di semua posting Anda.
- 3. Untuk Email untuk pemberitahuan, masukkan alamat email Anda.

#### Note

Pastikan Anda menggunakan salah satu alamat email perusahaan yang diizinkan terdaftar oleh organisasi Anda.

- 4. (Opsional) Untuk Nama depan dan Nama belakang, masukkan nama depan dan nama belakang Anda.
- 5. Untuk bahasa Antarmuka dan notifikasi, pilih bahasa.
- 6. Untuk bahasa Konten, pilih opsi bahasa tambahan untuk konten Anda di Re:Post Private.
- 7. Pilih Profil Lengkap.

Setelah Anda melengkapi profil Anda, Anda menerima email verifikasi. Di email, pilih Verifikasi Email.

Di re:Post pribadi Anda, pilih Lanjutkan ke layanan untuk mulai bekerja dengan Re:Post pribadi Anda.

#### Note

Untuk memperbarui profil Anda, pilih profil pengguna Anda, pilih Pengaturan, perbarui sesuai kebutuhan, lalu pilih Perbarui profil Anda.

# Kelola re:Post pribadi Anda di AWS re:Post Private

Bagian ini menjelaskan bagaimana Anda dapat mengelola Re:post pribadi Anda.

Topik

- Perbarui branding untuk Re:post pribadi Anda
- Nonaktifkan akun pengguna di re:Post pribadi Anda
- Aktifkan akun pengguna di re:Post pribadi Anda
- Tambahkan tag kustom di re:Post pribadi Anda
- Tambahkan topik khusus di re:Post pribadi Anda
- Tambahkan terminologi yang diblokir di re:Post pribadi Anda
- Perbarui tag kustom di re:Post pribadi Anda
- Perbarui topik khusus di re:Post pribadi Anda
- Hapus tag kustom dari re:Post pribadi Anda
- Hapus topik khusus dari re:Post pribadi Anda
- Hapus terminologi yang diblokir dari Re:post pribadi Anda
- Pilih topik yang Anda minati untuk pilihan di re:post pribadi Anda
- Konfigurasikan integrasi kecerdasan buatan untuk Re:post pribadi Anda

# Perbarui branding untuk Re:post pribadi Anda

Untuk memperbarui branding yang ada untuk Re:Post pribadi Anda, ikuti langkah-langkah berikut:

- 1. Dalam aplikasi re:Post pribadi Anda, pilih profil Anda, lalu pilih Administrasi.
- 2. Pilih tab Branding.
- 3. Untuk Judul, masukkan judul. Ini memperbarui judul yang ditampilkan di bagian atas halaman rumah Re: Post. pribadi Anda.
- 4. Untuk Deskripsi, masukkan pesan untuk menyambut pengguna Re:Post Private Anda. Saat pengguna masuk ke Re:Post pribadi Anda, pesan ini ditampilkan di halaman beranda.
- 5. Di bawah Logo, pilih Ubah logo, lalu unggah gambar. Ukuran maksimum untuk gambar adalah 2 MiB. Jenis file yang didukung adalah.jpg,.peg, dan.png. Logo ini muncul di kiri atas Re: Post pribadi Anda dan memiliki resolusi 150 X 50.

- 6. Di bawah skema Warna, untuk warna Primer dan warna Tombol, pilih warna. Warna primer yang Anda pilih digunakan sebagai warna header untuk Re:post pribadi Anda. Warna tombol yang Anda pilih digunakan sebagai warna untuk tombol dalam Re: Post pribadi Anda.
- 7. Pilih Perbarui preferensi.

### Nonaktifkan akun pengguna di re:Post pribadi Anda

#### 1 Note

Anda dapat menonaktifkan hanya pengguna yang sudah masuk ke re:Post pribadi Anda.

Ikuti langkah-langkah ini untuk menonaktifkan akun pengguna di re:Post pribadi Anda:

- 1. Di aplikasi web Re: Post Private Anda, pilih profil Anda, lalu pilih Administrasi.
- 2. Pilih Izin untuk melihat daftar pengguna di re:Post pribadi Anda.
- 3. Pilih pengguna yang ingin Anda nonaktifkan.

Anda dapat menggunakan bilah pencarian untuk mencari pengguna.

4. Pilih Kelola izin, lalu pilih Nonaktifkan akun.

Anda masih dapat melihat pengguna yang dinonaktifkan di bawah bagian Set izin pengguna. Pengguna ini ditandai sebagai DINONAKTIFKAN.

Setelah Anda menonaktifkan pengguna, pengguna tidak dapat lagi masuk ke re:Post pribadi Anda. Pengguna tidak termasuk dalam penagihan bulan berikutnya. Setelah pengguna keluar, sesi re:Post pribadi mereka dapat berlanjut hingga 8 jam. Jika Anda perlu segera menghapus pengguna dari Re:Post pribadi Anda, Anda harus menggunakan Pusat Identitas IAM. Untuk informasi selengkapnya, lihat Menghapus pengguna atau grup dari re:Post pribadi Anda

#### Aktifkan akun pengguna di re:Post pribadi Anda

#### Note

Anda hanya dapat mengaktifkan pengguna yang sudah Anda nonaktifkan di re:Post pribadi Anda.

Ikuti langkah-langkah ini untuk mengaktifkan akun pengguna yang dinonaktifkan di re:Post pribadi Anda:

- 1. Di aplikasi web Re:Post Private Anda, pilih profil Anda, lalu pilih Administrasi.
- 2. Pilih Izin untuk melihat daftar pengguna di re:Post pribadi Anda.

Pengguna yang Anda nonaktifkan ditandai sebagai DINONAKTIFKAN.

3. Pilih pengguna yang ingin Anda aktifkan.

Anda dapat menggunakan bilah pencarian untuk mencari pengguna.

4. Pilih Kelola izin, lalu pilih Aktifkan akun.

Pengguna yang dipilih segera diaktifkan. Anda dapat memilih untuk memberi tahu pengguna bahwa akun mereka diaktifkan di re:Post pribadi Anda. Pengguna dapat masuk ke Re:Post pribadi Anda dan mengakses semua sumber daya. Pengguna termasuk dalam penagihan bulan saat ini dan berikutnya.

## Tambahkan tag kustom di re:Post pribadi Anda

Sebagai administrator re:Post pribadi, Anda dapat menambahkan tag khusus yang dapat digunakan oleh pengguna di re:Post pribadi Anda.

Tag adalah label yang dapat Anda dan pengguna Anda tetapkan ke konten yang diposting di re:post pribadi Anda. Setelah Anda menandai konten Anda, Anda dapat menemukannya dengan mudah menggunakan menu Tag. Anda dapat menggunakan tag untuk memfilter hasil pencarian Anda. Anda juga dapat mengikuti tag tertentu untuk tetap mendapat informasi tentang pembaruan terbaru tentang konten terkait.

Ikuti langkah-langkah ini untuk menambahkan tag ke Re:post pribadi Anda:

- 1. Di aplikasi web Re:Post Private Anda, pilih profil Anda, lalu pilih Administrasi.
- 2. Pilih Klasifikasi konten.
- 3. Pilih Tag, lalu pilih Buat tag.
- 4. Di tag Create? kotak dialog, masukkan tag. Kemudian, pilih Buat.

Note

• Anda tidak dapat memulai tag dengan AWS atauAmazon.

· Anda tidak dapat memasukkan tag duplikat.

Tag yang Anda tambahkan ditampilkan dalam daftar di bawah bagian Tag. Pengguna re:Post pribadi Anda dapat menambahkan tag kustom ini dalam pertanyaan, artikel, dan pilihan yang mereka posting di re:post pribadi.

## Tambahkan topik khusus di re:Post pribadi Anda

Sebagai administrator re:Post pribadi, Anda dapat menambahkan topik khusus yang dapat digunakan oleh pengguna di re:Post pribadi Anda.

Topik adalah domain yang dikuratori yang dapat Anda dan pengguna Anda tetapkan ke konten yang diposting di re:post pribadi Anda. Topik memberi Anda akses ke konten yang dikumpulkan dari sekumpulan tag terkait.

Ikuti langkah-langkah ini untuk menambahkan topik ke Re:post pribadi Anda:

- 1. Di aplikasi web Re: Post Private Anda, pilih profil Anda, lalu pilih Administrasi.
- 2. Pilih Klasifikasi konten.
- 3. Pilih Topik, lalu pilih Buat topik.
- 4. Dalam Buat topik baru kotak dialog, lakukan hal berikut:

Untuk Nama, masukkan nama untuk topik kustom.

- Note
  - Anda tidak dapat memulai topik dengan AWS atauAmazon.
  - Anda tidak dapat memasukkan topik duplikat.

Untuk deskripsi singkat, masukkan deskripsi untuk topik Anda.

Untuk deskripsi lengkap, masukkan deskripsi rinci untuk topik Anda.

Untuk tag Termasuk, pilih semua tag yang ingin Anda sertakan dalam topik ini. Anda hanya dapat memilih tag khusus untuk disertakan dalam topik khusus.

Pilih Buat.

Topik yang Anda tambahkan ditampilkan dalam daftar di bawah bagian Topik. Jika pengguna memposting pertanyaan, artikel, atau pilihan dengan tag yang Anda sertakan dalam topik kustom, maka Re:Post pribadi Anda menambahkan topik ke konten ini.

Selain itu, grup komunitas baru dibuat untuk topik kustom yang Anda tambahkan. Anda dapat melihat grup komunitas baru ini di bawah tab Grup komunitas.

## Tambahkan terminologi yang diblokir di re:Post pribadi Anda

Sebagai administrator re:Post pribadi, Anda dapat memblokir istilah yang ingin Anda batasi pengguna Anda gunakan dalam konten mereka.

Ikuti langkah-langkah ini untuk menambahkan terminologi yang diblokir ke Re:post pribadi Anda:

- 1. Di aplikasi web Re:Post Private Anda, pilih profil Anda, lalu pilih Administrasi.
- 2. Pilih Klasifikasi konten.
- 3. Pilih Terminologi yang diblokir. Kemudian, pilih Tambahkan terminologi yang diblokir.
- 4. Dalam terminologi Tambahkan yang diblokir? kotak dialog, masukkan teks yang ingin Anda blokir pengguna RE: posting pribadi Anda agar tidak digunakan. Kemudian, pilih Tambah.

Istilah yang Anda tambahkan ditampilkan dalam daftar di bawah bagian Terminologi yang diblokir. Ketika pengguna mencoba menggunakan istilah yang diblokir dalam konten re:Post pribadi mereka, mereka mendapatkan pesan peringatan yang meminta mereka untuk mengedit konten dan menghapus istilah tersebut.

### Perbarui tag kustom di re:Post pribadi Anda

Sebagai administrator AWS re:Post Private, Anda dapat memperbarui tag kustom di re:Post pribadi Anda.

Ikuti langkah-langkah ini untuk memperbarui tag di Re:post pribadi Anda:

- 1. Di aplikasi web Re:Post Private Anda, pilih profil Anda, lalu pilih Administrasi.
- 2. Pilih Klasifikasi konten.
- 3. Dari daftar, pilih tag yang ingin Anda perbarui.
- 4. Pilih Edit tag.

Tambahkan terminologi yang diblokir

5. Di kotak dialog Edit tag, hapus tag yang ada, lalu masukkan tag baru. Kemudian, pilih Simpan perubahan.

#### Note

- Anda tidak dapat memulai tag dengan AWS atauAmazon.
- Anda tidak dapat memasukkan tag duplikat.

Tag yang diperbarui ditampilkan di bawah bagian Tag.

### Perbarui topik khusus di re:Post pribadi Anda

Sebagai administrator AWS re:Post Private, Anda dapat memperbarui topik khusus di re:Post pribadi Anda.

Ikuti langkah-langkah ini untuk memperbarui topik di Re:post pribadi Anda:

- 1. Di aplikasi web Re:Post Private Anda, pilih profil Anda, lalu pilih Administrasi.
- 2. Pilih Klasifikasi konten.
- 3. Pilih Topik.
- 4. Dari daftar, pilih topik yang ingin Anda perbarui.
- 5. Pilih Edit topik.
- 6. Dalam kotak dialog Edit topik, perbarui detail topik sesuai kebutuhan. Kemudian, pilih Simpan perubahan.

#### Note

- Anda tidak dapat memulai topik dengan AWS atauAmazon.
- Anda tidak dapat memasukkan topik duplikat.

Topik yang diperbarui ditampilkan di bawah bagian Topik.

## Hapus tag kustom dari re:Post pribadi Anda

Sebagai administrator AWS re:Post Private, Anda dapat menghapus tag kustom dari re:Post pribadi Anda.

Ikuti langkah-langkah ini untuk menghapus tag yang ada dari Re:post pribadi Anda:

- 1. Di aplikasi web Re:Post Private Anda, pilih profil Anda, lalu pilih Administrasi.
- 2. Pilih Klasifikasi konten.
- 3. Pilih Tanda.
- 4. Dari daftar, pilih tag yang ingin Anda hapus dari re:post pribadi.
- 5. Pilih Hapus tag.

Tag yang Anda hapus tidak lagi ditampilkan di bawah bagian Tag.

## Hapus topik khusus dari re: Post pribadi Anda

Sebagai administrator AWS re:Post Private, Anda dapat menghapus topik kustom yang ada dari re:Post pribadi Anda.

Ikuti langkah-langkah ini untuk menghapus topik khusus dari Re:post pribadi Anda:

- 1. Di aplikasi web Re:Post Private Anda, pilih profil Anda, lalu pilih Administrasi.
- 2. Pilih Klasifikasi konten.
- 3. Pilih Topik.
- 4. Dari daftar, pilih topik yang ingin Anda hapus dari re:post pribadi.
- 5. Pilih Hapus topik.

Topik yang Anda hapus tidak lagi ditampilkan di bawah bagian Topik.

# Hapus terminologi yang diblokir dari Re:post pribadi Anda

Sebagai administrator AWS re:Post Private, Anda dapat menghapus terminologi yang diblokir dari re:Post pribadi Anda.

Ikuti langkah-langkah ini untuk menghapus istilah yang diblokir dari Re:post pribadi Anda:

- 1. Di aplikasi web Re:Post Private Anda, pilih profil pengguna, lalu pilih Administrasi.
- 2. Pilih Klasifikasi konten.
- 3. Pilih Terminologi yang diblokir.
- 4. Dari daftar, pilih istilah yang ingin Anda hapus dari re:post pribadi.
- 5. Pilih Hapus terminologi yang diblokir.

Istilah yang diblokir yang Anda hapus tidak lagi ditampilkan dalam daftar di bawah bagian Terminologi yang diblokir.

## Pilih topik yang Anda minati untuk pilihan di re:post pribadi Anda

Untuk memilih topik yang Anda minati untuk pilihan, ikuti langkah-langkah ini:

- 1. Dalam aplikasi re: Post pribadi Anda, pilih profil pengguna, lalu pilih Administrasi.
- 2. Pilih Topik yang menarik.
- 3. Dari daftar, pilih topik yang Anda minati untuk pilihan yang ingin Anda tampilkan di beranda.

Anda juga dapat menggunakan daftar dropdown untuk memilih topik yang Anda minati.

4. Pilih Perbarui.

Semua pilihan dengan topik yang dipilih ditambahkan ke halaman rumah untuk Re:post pribadi Anda.

# Konfigurasikan integrasi kecerdasan buatan untuk Re:post pribadi Anda

#### 1 Note

Anda dapat mengonfigurasi pengaturan ini hanya jika fitur kecerdasan buatan saat ini tersedia di re:Post pribadi Anda. Fitur-fitur ini mungkin tidak tersedia di re:Post pribadi Anda karena pengaturan organisasi Anda atau Wilayah AWS tempat Anda meng-host Re:Post pribadi Anda.

#### Aktifkan Re:Post Agent

Untuk mengaktifkan Re:Post Agent di Re:Post pribadi Anda, selesaikan langkah-langkah berikut:

- 1. Dalam aplikasi re:Post pribadi Anda, pilih profil pengguna, lalu pilih Administrasi.
- 2. Pilih Kecerdasan buatan.
- 3. Aktifkan Aktifkan Re:Post Agent.

#### Aktifkan Pencarian Cerdas

Konfigurasi ini memungkinkan respons yang dibuat oleh AI generatif untuk disertakan dalam hasil pencarian di re:post pribadi Anda.

Untuk mengaktifkan Pencarian Cerdas di Re:Post pribadi Anda, selesaikan langkah-langkah berikut:

- 1. Dalam aplikasi re:Post pribadi Anda, pilih profil pengguna, lalu pilih Administrasi.
- 2. Pilih Kecerdasan buatan.
- 3. Aktifkan Sertakan respons yang dihasilkan Al dalam pencarian.

# Peran pengguna di AWS re:Post Private

AWS re:Post Private mendefinisikan peran pengguna berikut:

- re:Post Administrator konsol pribadi: Pengguna yang memiliki izin administratif di re:Post Private untuk membuat dan menghapus re:Posts pribadi. Administrator konsol juga dapat menambah atau menghapus pengguna Re:Post Private, dan menambah atau menghapus peran untuk pengguna ini. Untuk informasi selengkapnya, lihat <u>Menetapkan peran ke pengguna di re:Post pribadi Anda</u>.
- RE: Post Administrator aplikasi pribadi: Seorang pengguna yang memiliki izin administratif untuk Re: Posting pribadi tertentu dalam re:Post Private. re:Post Administrator pribadi dapat menyesuaikan pengaturan re:Post pribadi dan menonaktifkan pengguna di re:Post pribadi mereka.
  re:Post Administrator pribadi juga dapat menambah atau menghapus tag kustom dalam re:Post pribadi mereka.
- Pengguna: Pengguna yang dapat melihat semua konten dan berkolaborasi dengan orang lain dalam Re: Post pribadi. Berdasarkan izin pengguna yang ditetapkan oleh administrator Re:Post Private, beberapa pengguna memiliki izin untuk mempublikasikan artikel, membuat pilihan, dan membuat kasus untuk. Dukungan Untuk informasi selengkapnya, lihat <u>Menetapkan peran ke</u> <u>pengguna di re:Post pribadi Anda</u>.

# Riwayat dokumen untuk Re: Post Private Administration Guide

Tabel berikut menjelaskan rilis dokumentasi untuk AWS re:Post Private:

| Perubahan                                         | Deskripsi                                                                                                    | Tanggal           |
|---------------------------------------------------|----------------------------------------------------------------------------------------------------|-------------------|
| <u>Perbarui</u>                                   | Menambahkan informasi<br>tentang cara mengaktifkan<br>Pencarian Cerdas dalam kueri.                                                                                   | Juni 24, 2025     |
| <u>Perbarui</u>                                   | Menambahkan bagian tentang<br>konfigurasi fitur kecerdasan<br>buatan                                                                                                  | 13 Mei 2025       |
| <u>Perbarui</u>                                   | Menambahkan bagian<br>tentang cara menambahkan,<br>memperbarui, dan menghapus<br>topik kustom di re:Post pribadi                                                      | Oktober 22, 2024  |
| <u>Panduan tinjauan struktur dan</u><br>perbaikan | Struktur panduan ditinjau dan<br>perbaikan dilakukan untuk<br>meningkatkan pengalama<br>n pelanggan terkait dengan<br>menemukan informasi untuk<br>skenario tertentu. | September 6, 2024 |
| Perbarui                                          | Menambahkan bagian tentang                                                                                                    | 7 Mei 2024        |
|                                                   | mengaktifkan pengguna di<br>re:Post pribadi                                                                                                    |                   |

Terjemahan disediakan oleh mesin penerjemah. Jika konten terjemahan yang diberikan bertentangan dengan versi bahasa Inggris aslinya, utamakan versi bahasa Inggris.